# **응용전산및실습 |** (강의자료 #2)

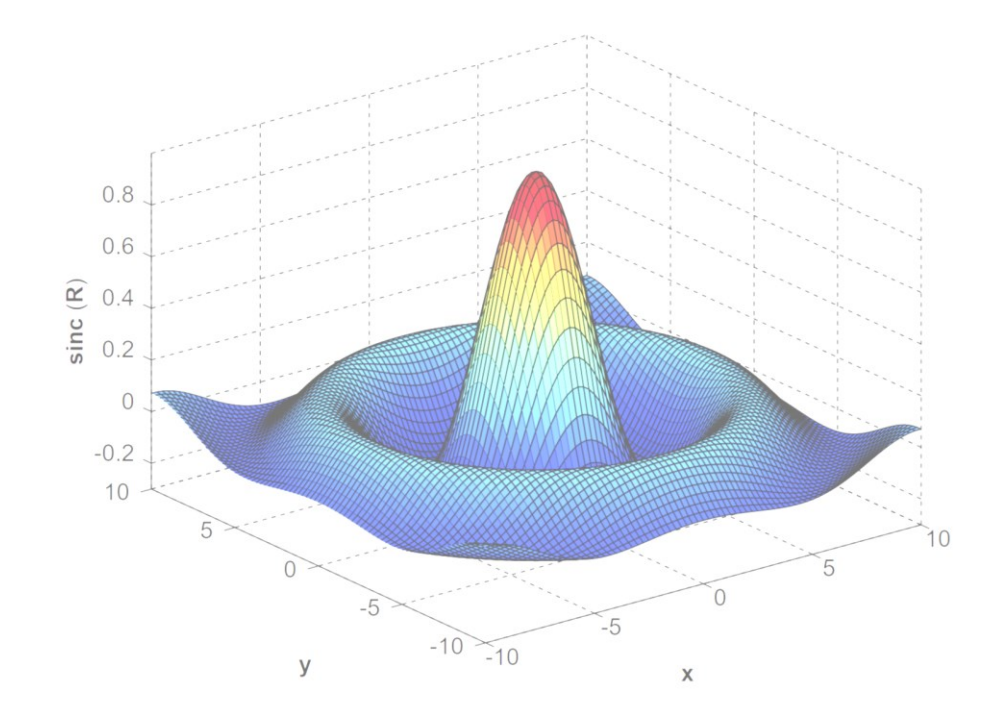

교과목명 : 응용전산 및 실습 I 담당교수 : 이 수 형 E-mail : <u>soohyong@uu.ac.kr</u> 교재명 : 유인물

# Matlab이란 무엇인가?

- Matlab은 Matworks사의 테크니컬 컴퓨팅 (공학계산용) 언어.
- MATLAB = <u>MAT</u>rix + <u>LAB</u>oratory : Mat이라는 용어가 Matrix에서 나왔 으며 기본적인 계산방법이 행렬연산을 손쉽게 할 수 있게 한 일종의 계산용 언어.
- 행렬연산을 이용하는 다양한 알고리즘들을 내장하고 있으므로 간단하게 계 산
- M-file이라는 형태로 일반적인 프로그래밍 언어로서의 사용이 가능.
- 프로그래밍 언어로서 윈도우 환경에서 그래프, 버튼, 메뉴 등의 GUI(Graphics User Interface) 프로그램을 작성하는 것이 가능
- 다양한 툴박스(toolbox)들을 통해서 다양한 분야에서의 응용이 가능
   신호처리, 통계학, 영상처리, 제어, 재정, 화학 등
- 심볼로 이루어진 수식을 계산하는 기호 계산이 가능

#### Div. of Energy and Electrical Engineering, Uiduk University

#### Matlab 시작

- Matlab의 장점
  - 설치 및 사용법이 쉽다.
  - 인터프리터 방식이므로 명령어 또는 계산식을 한 줄 입력하면 바로 결과를 확인 할 수 있기 때문에 사용이 쉽다.
  - 다양한 그래프를 지원하므로 계산 결과를 시각화할 수 있는 기능이 우수
- Matlab의 단점
  - 인터프리터 방식을 사용하므로 컴파일하는 언어에 비해서 느리다.
  - 상업용 소프트웨어이며 기업용은 매우 비싸다.
  - 다른 프로그래밍 언어에 비해서 사용법이 쉽지만, 최근에 많이 사용되는 프로그 래밍 언어로서의 방식에 비하면 기초적이다.

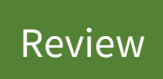

## Matlab 시작

Review

- Matlab 의 대안
  - 고가의 소프트웨어이므로 비슷한 기능을 하는 다양한 무료 소프트웨어가 존재.
  - 유사한 기능들을 라이브러리 형태로 Python 등의 프로그래밍 언어로서 쉽게 사 용할 수 있도록 만들어놓은 형태

▶ Python 라이브러리 : Numpy, SymPy

▶ Julia 프로그래밍 언어

- 별도의 소프트웨어로서 Matlab과 비슷하게 사용이 가능한 S/W

➤ Scilab, Octave (호환성이 뛰어남)

## Octave 시작

#### Review

#### Octave

- GNU재단에서 만든 수치해석용 소프트웨어로 누구나 무료로 사용 가능
- 기본적으로 Matlab과 동일한 문법을 사용.
- Gnuplot 등의 그래프 툴과 연계해서 표, 그래프, 차트 등을 만들 수 있으며 Matlab과 동일한 명령어로 같은 내용의 그래프 등을 만들 수 있다. (다만, 그래 프의 자세한 설정 방법은 Matlab과 다소 차이가 난다.)
- Octave의 수행 속도는 Matlab에 비해서 느리다.
- Octave 사용 이유
  - 상용 소프트웨어이므로 구매해서 설치해 놓은 학교의 실험실에서는 사용이 가 능하나, 예습/복습 등의 이유로 집에서는 따로 구매해서 사용하여야 한다.
  - 따라서 수강하는 학생들이 별도로 실습을 하기 위해서 사용할 수 있으므로 Octave를 설치하여 사용한다. → <u>설치는 지난 자료 참고</u>

## Octave 화면

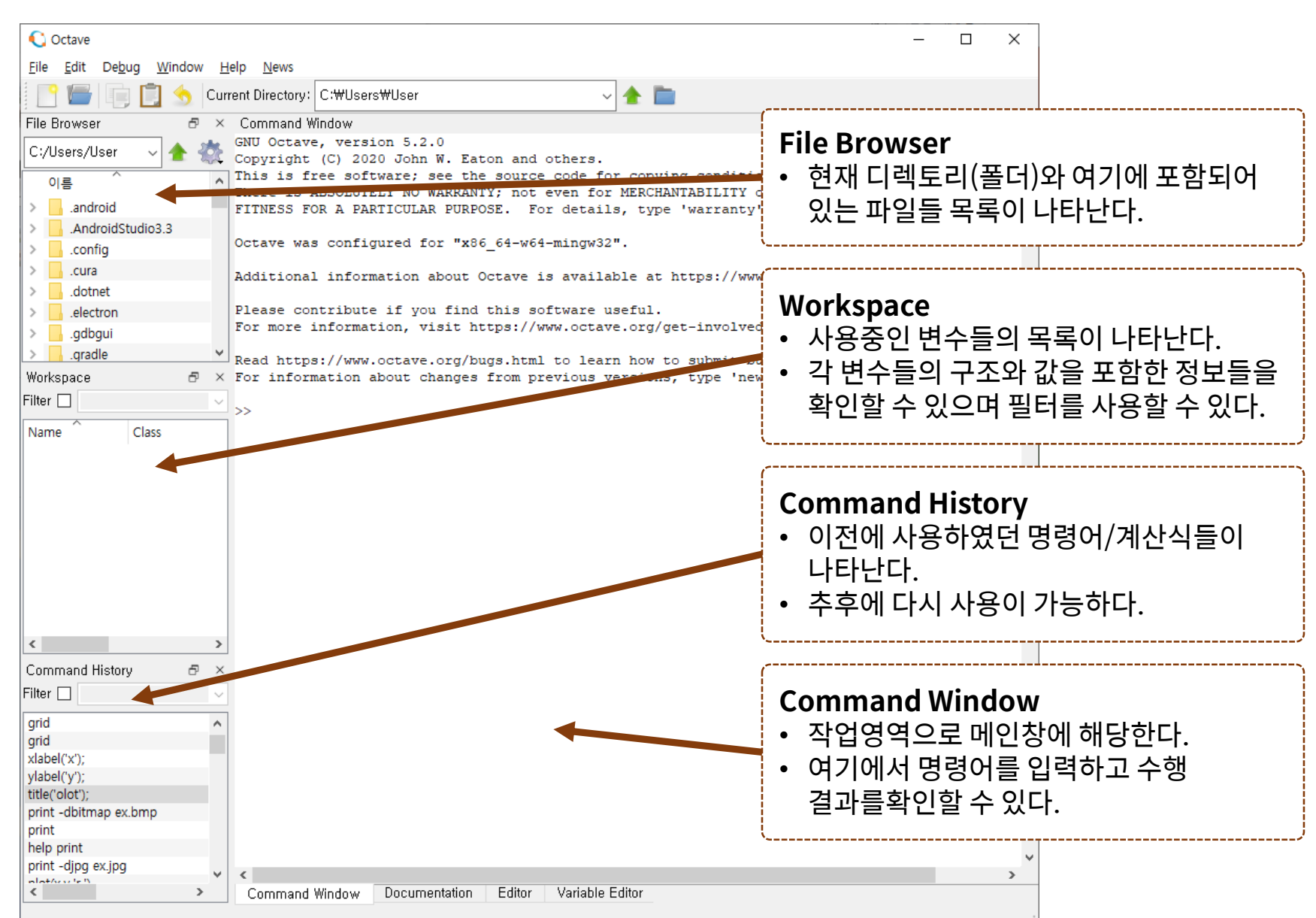

## Octave 시작

Review

- 실습시에 작업영역은 C:\work로 지정한다.
  - File Browser에서도 이에 맞추어서 사용한다.
  - Matlab 또는 Octave의 명령어에서 cd 명령어를 사용하면 디렉토리 위치를 변 경할 수 있다.
    - $\succ$  cd c:\work → c:\work 디렉토리(폴더)로 현재의 폴더를 변경한다.
- 명령창(Command Window)에서 명령어 입력

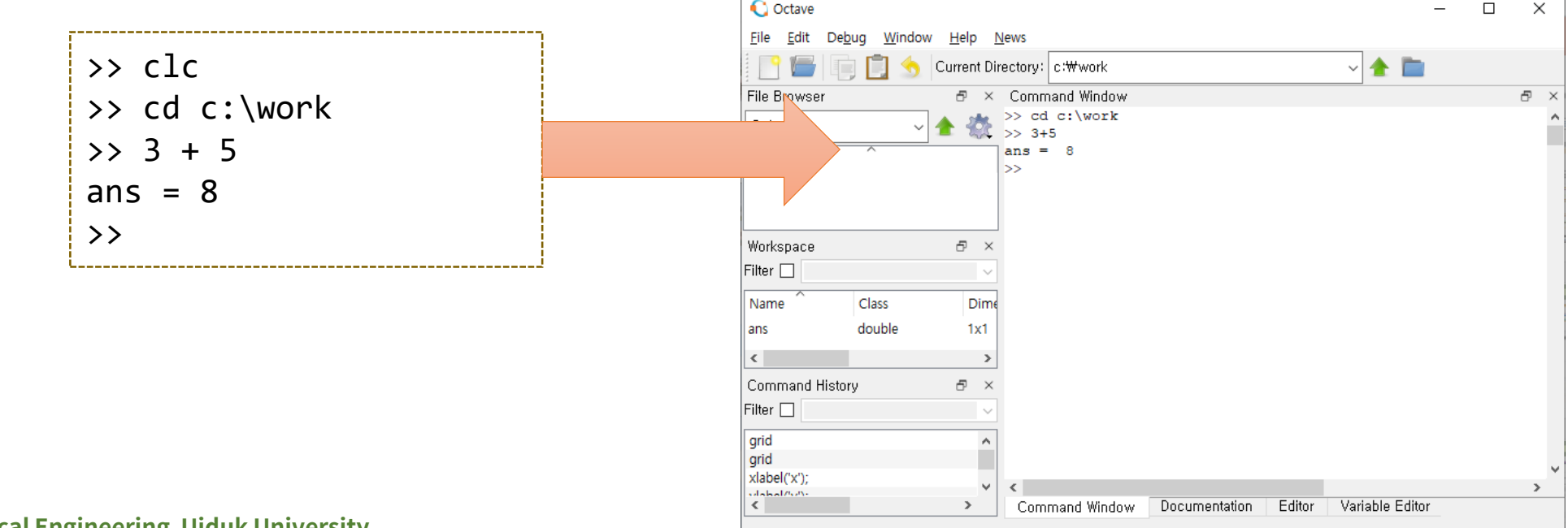

## Octave 시작

- Octave 명령창의 사용 방법
  - [>>] 기호 : 명령어를 입력할 수 있는 대기상태 → 명령어 입력
  - clc (clear console screen) : 화면 지우기
  - 3+5 : 수식을 입력하면 수식을 계산
    - ▶ 다른 변수에 입력하지 않는 계산 결과는 ans라는 변수에 자동으로 저장된다.

▶ 즉, ans는 가장 최근의 계산결과를 의미한다.

| File Browser | ð × | Command Window |
|--------------|-----|----------------|
| C:/work ~    | A 🚓 | >> cd c:\work  |
| -,           |     | >> 3+5         |
| 01르 ^        |     | ans = 8        |
|              |     | >>             |
|              |     |                |
|              |     |                |
|              |     |                |
|              |     |                |

Review

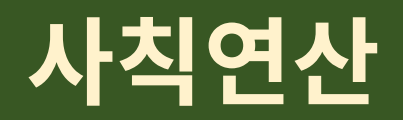

#### • 사칙연산자

| Operation                      | Symbol | Example     |
|--------------------------------|--------|-------------|
| Addition, a + b                | +      | 3 + 22      |
| Subtraction, a – b             | -      | 90 – 54     |
| Multiplication, a • b          | *      | 3.14 * 0.85 |
| Division, a ÷ b                | / or \ | 56/8 = 8\56 |
| Exponentiation, a <sup>b</sup> | Λ      | 2^8         |

- 일반적인 프로그래밍 언어와 유사
- 나누기 연산자
  - ▶ / : right division (오른쪽 나눗셈) → 일반적인 실수에서는 동일한 결과, 행렬 연산에서 차이
     ▶ \ : left division (왼쪽 나눗셈)

#### 변수

- 변수(variable)란?
  - 변수는 하나의 이름을 가지는 기억장소, 수치기억이 가능하며 변경이 가능함
  - 기억된 변수는 그 자체로 기억된 숫자로서 수식, 함수 등에 바로 사용
  - 숫자 하나를 저장할 수도 있고, 벡터 또는 배열을 저장할 수도 있음
- 변수 이름 규칙
  - 대소문자 구별 (Cost, cost, CoST, COST 는 서로 다른 변수)
  - 최대 31글자까지 허용. 단, 최근 Matlab과 Octave에서는 63글자까지 허용
  - 변수 이름은 문자, 숫자, 밑줄(\_)이 사용된 하나의 단어로 구성되며, 문자로 시작 ▶ Octave에서는 '\_'로 시작할 수도 있으나 Matlab에서는 불가능.
  - 키워드는 변수로 사용할 수 없으며, 함수 이름은 변수로 사용하지 않도록 <u>주의</u>한 다. (함수 이름을 변수로 사용이 가능하나, 사용한 후에 해당하는 함수를 사용하 지 못한다.)

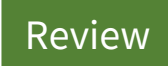

>> namelengthmax()
ans = 63

1 >>

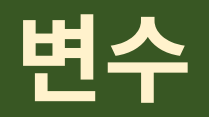

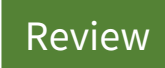

#### • 변수의 사용법

- 변수에 값을 지정하고자 할 때는 = 기호를 사용한다.
  - ≻ 변수 a를 만들고 5를 대입한다.
  - ≻ 변수 b를 만들고 4를 대입한다.

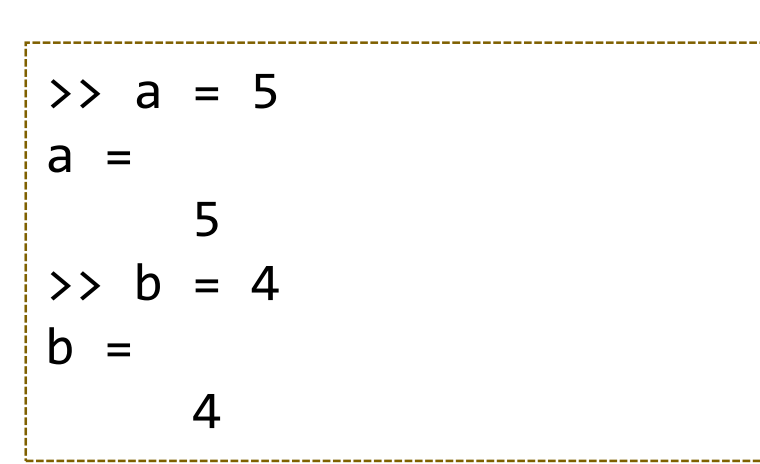

- 수식에 변수를 적으면 변수에 저장되어 있는 값이 사용된다.

#### ➤ 기억되어 있는 a, b 값이 계산에 사용되어 a + b 는 5 + 4로 계산된다.

| >> a + b |
|----------|
| ans =    |
| 9        |
| >> a * b |
| ans =    |
| 20       |
|          |

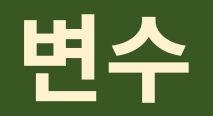

#### • 미리정의된 특별한 변수들

- Matlab에서는 시작할 때 미리 정의되어 있는 특별한 변수
- 값의 변경이 가능하나, 변경 후에는 원래의 의미가 사라짐

| Special Variable | Description                                                                     |
|------------------|---------------------------------------------------------------------------------|
| ans              | 결과를 나타내는 기본 변수, 가장 최근에 계산된 결과를 저<br>장하고 있음                                      |
| pi               | 원주율 (π)                                                                         |
| eps              | 인접한 두 수 사이의 최소값으로 이 숫자 이하로 가까이 있<br>는 숫자들은 구분하지 못함 : 2.2204 × 10 <sup>-16</sup> |
| inf              | 무한대 (1 / 0)                                                                     |
| i , j            | 허수를 표현하는데 사용되는 상수, i = j = $\sqrt{-1}$                                          |
| realmin          | 저장할 수 있는 최소의 + 숫자 : 2.2251 × 10 <sup>-308</sup>                                 |
| realmax          | 저장할 수 있는 최대의 + 숫자 : 1.7977 × 10 <sup>308</sup>                                  |

```
>> pi
ans =
    3.1416
>> eps
ans =
   2.2204e-16
>> inf
ans =
   Inf
>> i
ans =
   0.0000 + 1.0000i
>> j
ans =
   0.0000 + 1.0000i
>> realmin
ans =
  2.2251e-308
>> realmax
ans =
  1.7977e+308
```

# 자주 사용하는 명령어

- 자주 사용하는 명령어들이 있으므로, 반복 연습하여 익히도록 한다.
  - help : 함수 이름이나 명령어의 사용법을 익히는 명령어
  - -who:현재 사용중인 변수들의 목록을 출력
  - whos : 변수들의 목록 및 크기, 데이터 형 등의 정보를 같이 출력
  - clear : 사용중인 변수 삭제. 변수명을 지정하지 않으면 모든 변수를 제거
  - pwd (print working directory) ▶ 현재 디렉토리(폴더)를 보여준다.
  - cd (change directory) ≻ 현재 디렉토리를 변경한다.
  - -dir:현재 디렉토리의 파일목록 보기
  - -quit:Matlab 종료
  - -version : 현재 버전을 출력

```
>> pwd
ans = c:\users\user
>> cd c:\work
>> pwd
ans = c:\work
>> dir
. ...
>> version
ans = 5.2.0
```

Review

## 복소수 (Complex Number)

• 복소수 사용법

| Declaration         |                                                                 | >> a = sqrt(3) + 1j<br>- 1 7221 + 1 0000j       |
|---------------------|-----------------------------------------------------------------|-------------------------------------------------|
| $a\pmbi$ , $a\pmbj$ |                                                                 | a = 1.7521 + 1.00001                            |
|                     |                                                                 | >> m = abs(a)                                   |
| Related Function    | Description                                                     | m = 2.0000                                      |
| abs(x)              | Magnitude of x (= a $\pm$ bi) =                                 | theta = $0.52360$                               |
| angle(x)            | Angle in radians of x (= $a \pm bi$ ) = tan <sup>-1</sup> (b/a) | >> degree = theta * 180 / pi<br>degree = 30.000 |
| real(x)             | Real part of x (= $a \pm bi$ ) = a                              | >> r = real(a)                                  |
| imag(x)             | Imaginary part of x (= $a \pm bi$ ) = $b$                       | r = 1.7321                                      |
| conj(x)             | Complex conjugate of x (= a + bi) = a - bi                      | >> im = imag(a)<br>im = 1                       |

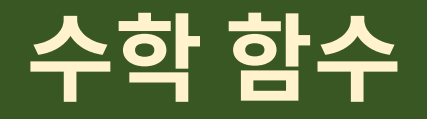

#### • 자주 사용되는 수학 함수

| Exponential<br>Function | Description                                    | >> exp(1)<br>ans = 2.7183           | e <sup>1</sup>     |
|-------------------------|------------------------------------------------|-------------------------------------|--------------------|
| exp(x)                  | Exponential                                    | >> log(2)<br>ans = 0.69315          | ln 2               |
| log(x)                  | Natural logarithm                              | >> log10(2)                         | ln <sub>10</sub> 2 |
| log10(x)                | Base 10 logarithm                              | ans = 0.30103                       |                    |
| log2(x)                 | Base 2 logarithm and floating-point dissection | >> 10g2(2)<br>ans = 1<br>>> now2(4) | ln <sub>2</sub> 2  |
| pow2(x)                 | 2 <sup>x</sup>                                 | ans = 16                            | 24                 |
| sqrt(x)                 | Square root                                    | >> sqrt(3)<br>ans = 1.7321          | $\sqrt{3}$         |

# 삼각함수 (Trigonometric Functions)

| Trigonometric Function | Description                                                                                                   |  |
|------------------------|----------------------------------------------------------------------------------------------------|--|
| sin(x)                 | Sine                                                                                                    |  |
| cos(x)                 | Cosine                                                                                                    |  |
| tan(x)                 | Tangent                                                                                                    |  |
| csc(x)                 | Cosecant of $x = 1 / sin(x)$                                                                                  |  |
| sec(x)                 | Secant of $x = 1 / cos(x)$                                                                                    |  |
| cot(x)                 | Cotangent of x = 1 / tan(x)                                                                                   |  |
| asin(x)                | Inverse sine of $x = \arcsin(x) = \sin^{-1}(x)$                                                               |  |
| acos(x)                | Inverse cosine of $x = \arccos(x) = \cos^{-1}(x)$                                                             |  |
| atan(x)                | Inverse tangent of x = arctan(x) = tan <sup>-1</sup> (x)                                                      |  |
| sinh(x)                | Hyperbolic sine of $x = \sinh(x) = (e^x - e^{-x}) / 2$                                                        |  |
| cosh(x)                | Hyperbolic cosine of $x = \cosh(x) = (e^x + e^{-x}) / 2$                                                      |  |
| tanh(x)                | Hyperbolic tangent of x = tanh(x) = (e <sup>x</sup> - e <sup>-x</sup> ) / (e <sup>x</sup> + e <sup>-x</sup> ) |  |

Div. of Energy and Electrical Engineering, Uiduk University

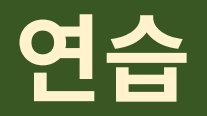

- 2차 방정식의 해를 구하는 근의 공식을 이용하여 3x<sup>2</sup> 5x + 1 = 0의 해를 구하라.
  - 근의 공식 :  $ax^2 + bx + c = 0 \Rightarrow x = \frac{-b \pm \sqrt{b^2 4ac}}{2a}$
  - 변수 *a*, *b*, *c*에 각 계수들을 대입하고, Matlab에서 근의 공식을 계산하도록 한다.

M 파일의 사용

- M파일 : Matlab에서 사용하는 프로그램 저장용 파일
  - 확장자가 'm'으로 되어 있음
  - 스크립트 파일과 함수 파일로 나누어짐 (함수 파일은 나중에 다룰 예정)
- 스크립트 파일
  - 명령어들을 미리 모아놓은 파일
  - 명령창(command window)에서 호출 → 저장된 명령어들을 순차적으로 실행
- 새파일 작성
  - 메뉴에서 [File → New → New Script]를 선택하여 실행

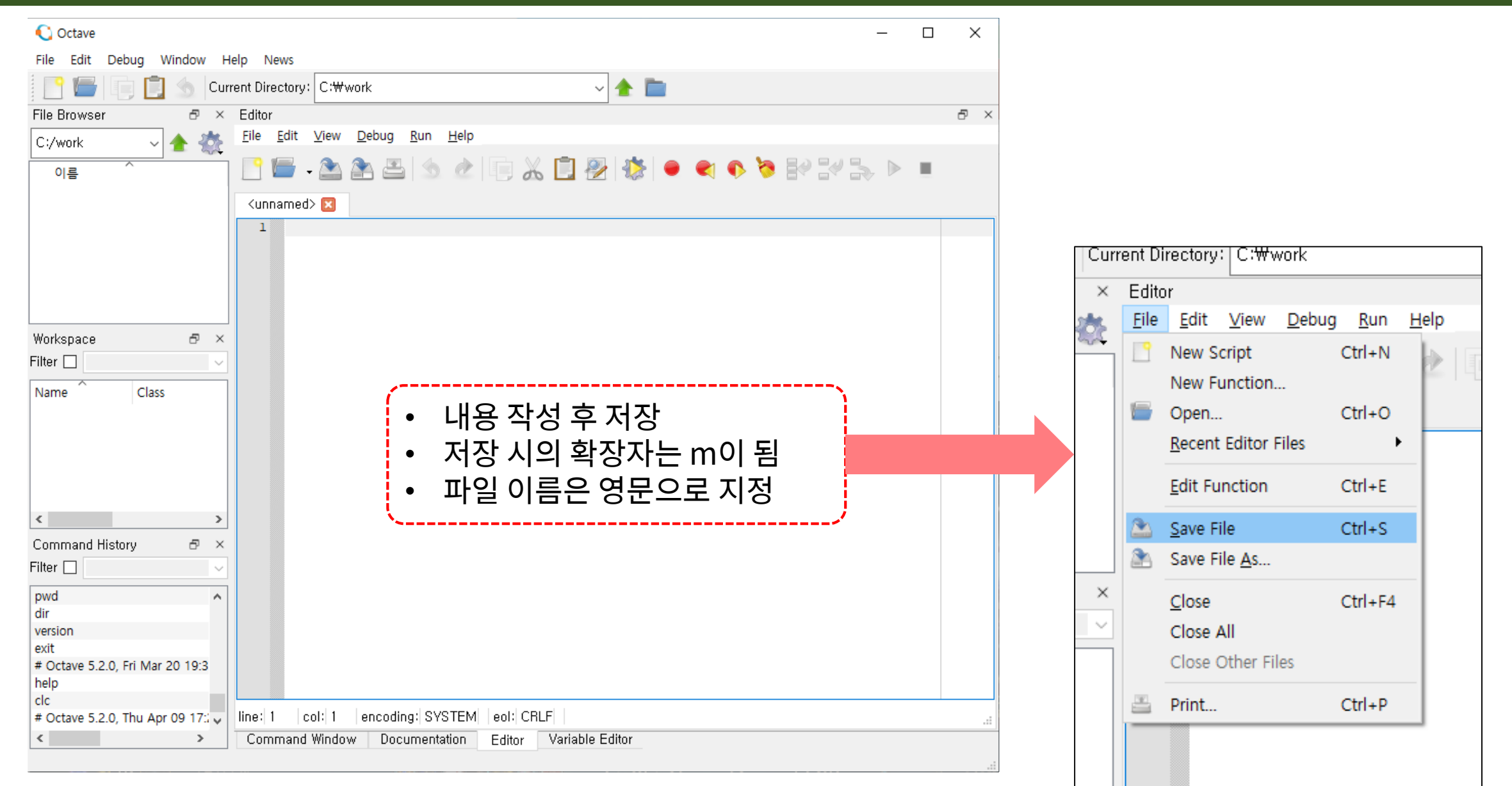

#### Div. of Energy and Electrical Engineering, Uiduk University

- M-file 작성
  - 현재 폴더에 저장 (파일 이름은 영문으로) 명령창에서 한글입력 불가능
  - 파일이름
- 수행
  - 명령창에서 파일 이름 (확장자 제외) 입력 >> ex1

# ex1.m radius = input('Radius> '); fprintf('Radius : %f.\n', radius); area = pi \* radius ^ 2; fprintf('Area of the circle is %f.\n', area);

| File Edit Debug Window Help News                                                                                                    |        | -   |              | × |
|----------------------------------------------------------------------------------------------------|--------|-----|--------------|---|
| The Late Debug window help news                                                                                                    |        |     |              |   |
| 📔 📑 🔲 🌖 Current Directory: C:\\work 🗸 🛧                                                                                                    |        |     |              |   |
| File Browser & X Editor                                                                                                    |        |     | 6            | X |
| C:/work v 1 Elle Edit View Debug Run Help                                                                                                    |        |     |              |   |
| 이름 ^ 📄 🕒 🔚 - 🏝 🏝 🚔 🖄 🖉 🖳 🔏 🛄 🖉 🐺 🔎                                                                                                    | ۹ 👂    | 🤊 🗄 | 9 <b>-</b> 4 | > |
| 慉 ex1.m 🛛                                                                                                    |        |     |              |   |
| <pre>1 radius = input('Radius&gt; ');</pre>                                                                                                    |        |     |              |   |
| 2 fprintf('Radius : %f.\n', radius                                                                                                    | );     |     |              |   |
| Workspace                                                                                                    |        |     |              |   |
| Filter 🗆 🔄 🧧 fprintf('Area of the circle is %                                                                                                    | f.\n', | are | ea);         |   |
| Name Class ^ 5                                                                                                    |        |     |              |   |
| ans double                                                                                                    |        |     |              |   |
| area doubli ♥<br>< >                                                                                                    |        |     |              |   |
| Command History 🗗 🔀                                                                                                    |        |     |              |   |
| Filter                                                                                                    |        |     |              |   |
| exit                                                                                                    |        |     |              |   |
| # Octave 5.2.0, Fri Mar 2<br>help                                                                                                    |        |     |              | > |
| clc                                                                                                    |        |     |              |   |
| Command Window Documentation Editor Variable Editor                                                                                                    |        |     |              |   |
|                                                                                                    |        |     |              |   |
| C Octave                                                                                                    |        | _   |              | × |
| <u>File Edit Debug Window H</u> elp <u>N</u> ews                                                                                                    |        |     |              |   |
| 📑 📄 📄 🍵 Current Directory: C:\\work                                                                                                    |        |     |              |   |
| File Browser & Command Window                                                                                                    |        |     | 6            | × |
| C:/work 🗸 🛧 🌺 >> ex1                                                                                                    |        |     |              | ^ |
| Radius> 10                                                                                                    |        |     |              |   |
| Radius : 10.000000.                                                                                                    |        |     |              |   |
| $\Delta rea of the circle is 31/ 150765$                                                                                                    |        |     |              |   |
| Area of the tritte is 514.155205.                                                                                                    |        |     |              |   |
| >>                                                                                                    |        |     |              |   |
| Workspace                                                                                                    |        |     |              |   |
| Workspace                                                                                                    |        |     |              |   |
| Workspace                                                                                                    |        |     |              |   |
| Workspace                                                                                                    |        |     |              |   |
| Workspace   ×<br>Filter                                                                                                    |        |     |              |   |
| Workspace                                                                                                    |        |     |              |   |
| Workspace                                                                                                    |        |     |              |   |
| Workspace                                                                                                    |        |     |              |   |
| Workspace     Image: Solution of the control of the control of the con |        |     |              |   |
| Workspace     Image: Solution of the children is solution of the children is solution.       Workspace     Image: Solution of the children is solution.       Name     Class is a double area       ans     double area       Command History     Image: Solution of the children is a double area       exit     Image: Solution of the children is a double area       exit     Image: Solution of the children is a do                                                                                                    |        |     |              | ~ |
| Workspace   X  X  X  X  X  X  X  X  X  X  X  X  X                                                                                                    |        |     |              | ~ |

#### Div. of Energy and Electrical Engineering, Uiduk University

#### • M 파일의 작성에 자주 사용되는 키워드/함수들

| Keyword / Function                | Meaning                                                      | Example                                                        |  |
|-----------------------------------|--------------------------------------------------------------|----------------------------------------------------------------|--|
| ;                                 | Suppress output                                              | radius = 5;                                                    |  |
| %                                 | Comment                                                      | radius = 5; % 반지름 값                                            |  |
| disp(variable)                    | Display results without identifying<br>variable names        | disp(radius)                                                   |  |
| echo                              | Control the 'Command Window' echoing of script file commands | echo                                                           |  |
| input                             | Prompt user for input                                        | radius = input('반지름을 입력하세요> ');                                |  |
| pause                             | Pause until user presses any key                             | pause                                                          |  |
| pause(n)                          | Pause for n seconds, then continue                           | pause(3)                                                       |  |
| fprintf(format, var1,<br>var2,,,) | Print msg                                                    | fprintf('계산이 완료되었습니다.');<br>fprintf('반지름은 %f 입니다.\n', radius); |  |

#### • EX2.m

| ex1.m                                                                                                  |
|----------------------------------------------------------------------------------------------------|
| <pre>% Calculate Area of circle using given radius radius = input('Radius&gt; '); % clear screen</pre> |
| <pre>fprintf('Radius : %f.\n', radius); % get radius</pre>                                             |
| area = pi * radius ^ 2; % calculate area                                                               |
| <pre>fprintf('Area of the circle is %f.\n', area); % print result</pre>                                |

#### • 연습

- 위의 프로그램을 참고하여, 반지름을 입력 받아 원의 둘레(perimeter)를 구하 는 스크립트 파일을 작성하라.
- 작성된 스크립트파일에 주석문으로 설명을 추가하여 제출하라.